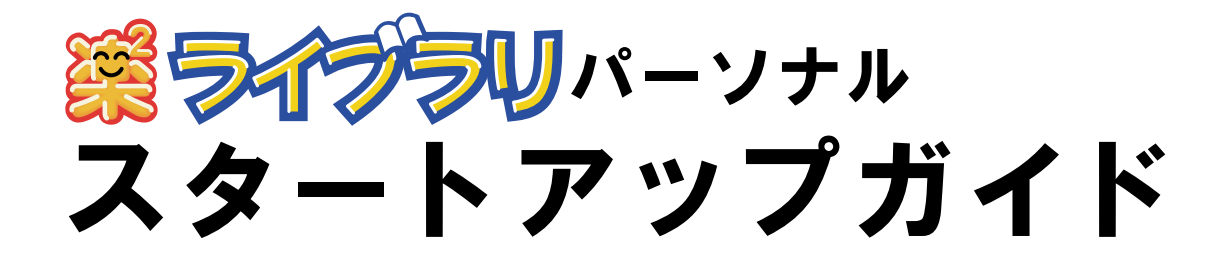

このスタートアップガイドは、楽<sup>2</sup> ライブラリのインストール 方法、基本的な操作方法について説明しています。

楽<sup>2</sup> ライブラリの応用的な機能について知りたいときは、 ヘルプまたは「ユーザーズガイド」を参照してください。

楽<sup>2</sup> ライブラリのエクスポート機能によって生成された 「ビューア付きデータファイル (\*.exe)」は、個人的な範囲を 超える使用目的で、無断で複製・転用、およびネットワークを 通じて配信することは禁止されています。

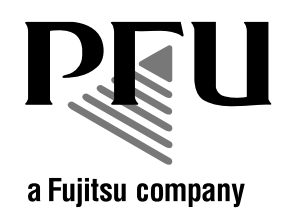

# インストールする ①

インストールは、楽<sup>2</sup> ライブラリのインストールと、楽<sup>2</sup> ビューア ( ビューア 画面 ) のインストールの 2 ステップあります。 楽<sup>2</sup> ライブラリのインストール後、続けて、楽<sup>2</sup> ビューアをインストール します。

\* インストールする前に、すべてのアプリケーションを終了して ください。

#### 操作

#### 1. 製品 CD-ROM を、CD-ROM ドライブにセットします。

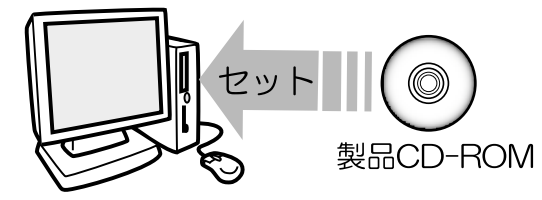

インストールを開始する画面が表示されます。

2. [次へ]ボタンをクリックします。

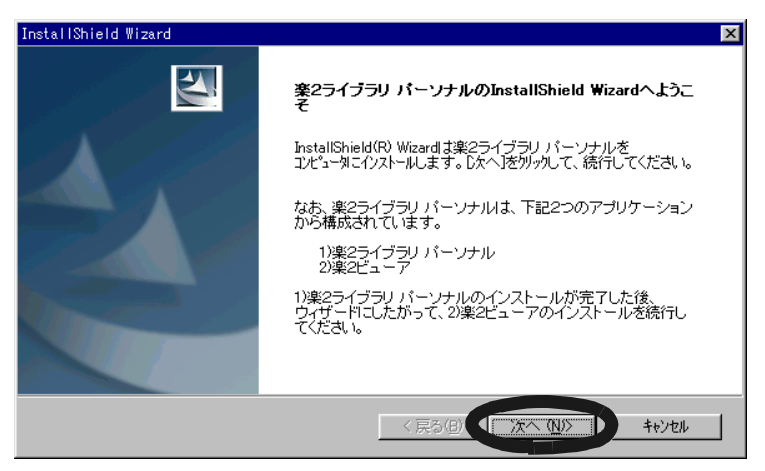

3. 表示される画面に従って、インストールを進めます。

楽<sup>2</sup> ライブラリのインストールが完了すると、 「InstallShield Wizard」の画面が表示されます。

4. [完了]ボタンをクリックします。

楽<sup>2</sup> ビューアをインストールするかどうかのメッセージが表示 されます。

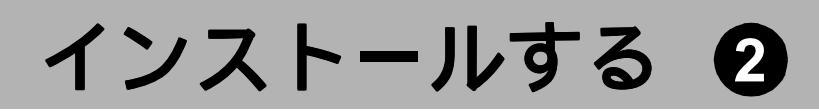

5. [はい]ボタンをクリックします。

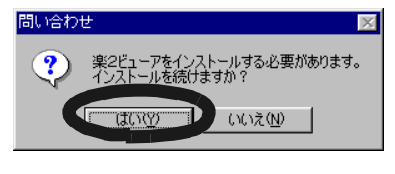

楽<sup>2</sup> ビューアのインストールを開始する画面が表示されます。

6. [次へ]ボタンをクリックします。

| InstallShield Wizard   | ×                                                                          |  |  |
|------------------------|----------------------------------------------------------------------------|--|--|
|                        | 楽2ピューアのInstallShield Wizardへようこそ                                           |  |  |
|                        | InstallShield(R) Wizardlま、奥2ビューアをエルシュータにインストールし<br>ます。Dたへ]をヴックして、続行してください。 |  |  |
| < 戻が(B) (次へ (N)) ++)セル |                                                                            |  |  |

- **7. 表示される画面に従って、インストールを進めます。** 楽<sup>2</sup> ビューアのインストールが完了すると、 「InstallShield Wizard」の画面が表示されます。
- 8. [完了]ボタンをクリックします。
- 9. Windows<sup>®</sup> 98 または Windows<sup>®</sup> Me の場合、プリンタの プロパティ画面が表示されるので、[OK] ボタンをクリック します。

再起動を要求された場合、パソコンを再起動してください。

これで、インストールは完了です。

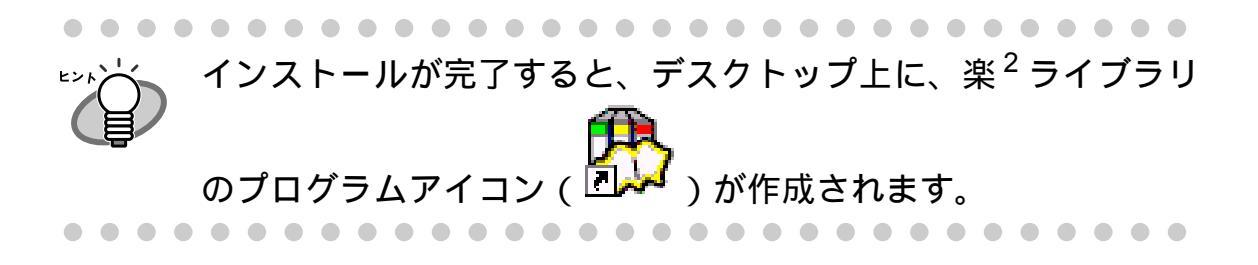

# 楽<sup>2</sup> ライブラリを起動する

楽<sup>2</sup> ライブラリを起動します。

操作

〕 1. デスクトップ上に作成された楽<sup>2</sup> ライブラリのプログラム

アイコン(<sup>1</sup>)をダブルクリックします。

楽<sup>2</sup> ライブラリの画面(バインダ管理画面)が表示されます。

| 🐡楽とライ フラリ ハーソナル                                          |                  |                                                                                                    |                 |                        |                   |         |                        |          |                | _ 8 × |
|----------------------------------------------------------|------------------|----------------------------------------------------------------------------------------------------|-----------------|------------------------|-------------------|---------|------------------------|----------|----------------|-------|
| 1 E グ T<br>ハインダY生成 ハインダ編集 ハインダ移動 ハインダ削除                  | <i>6</i> ∂<br>検索 | Ⅲ<br>書庫                                                                                                    | 日本<br>キャビネット    | <mark>■</mark><br>環境設定 | <b>∛</b><br>インポート | エウスホペート | <b>?&gt;</b> ▼<br>∿ルフ° | ●<br>未整理 | <b>X</b><br>終了 |       |
| 8 5175U                                                  |                  |                                                                                                    |                 |                        |                   |         |                        |          |                | ^     |
| 書庫<br>デフォルト書庫<br>「キャビネットー覧<br>□<br>□<br>□<br>ファナルトキャビネット |                  |                                                                                                    | ユ<br> <br>ザ<br> |                        |                   |         |                        |          |                |       |
|                                                          |                  |                                                                                                    | ズガイド            |                        |                   |         |                        |          |                |       |
|                                                          |                  |                                                                                                    |                 |                        |                   |         |                        |          |                |       |
|                                                          |                  | 2                                                                                                    | 104/01/16       |                        |                   |         |                        |          |                |       |
|                                                          |                  |                                                                                                    |                 | 4                      |                   |         |                        |          |                |       |
|                                                          |                  |                                                                                                    |                 |                        |                   |         |                        |          |                | - 4,  |
|                                                          |                  |                                                                                                    |                 |                        |                   |         |                        |          |                |       |
|                                                          |                  | the second second second second second second second second second second second second second second second se |                 |                        |                   |         |                        |          |                |       |

楽<sup>2</sup> ライブラリを使うには、まず、データを管理するための入れ物 (「書庫」「キャビネット」「バインダ」)を作成する必要があります。

#### 書庫を作成する

キャビネットを管理するための書庫を作成します。

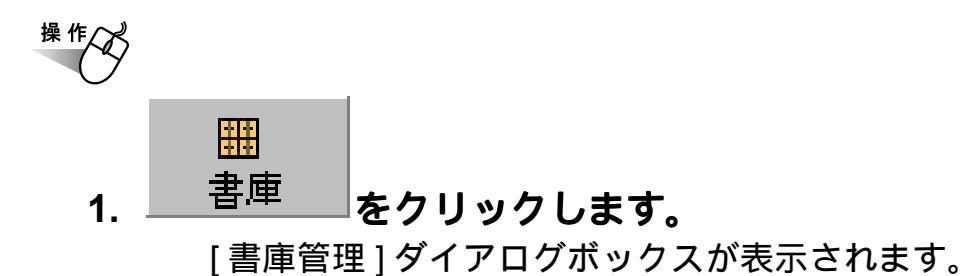

2. 作成する書庫の名前を全角 20 文字(半角 40 文字)以内で 入力します。

| 書庫管理 |      |           |    | ×     |
|------|------|-----------|----|-------|
| タイトル | 開発事業 | <b>美部</b> |    |       |
| 名前の  | 変更   | 追加        | 削除 | キャンセル |

3. [追加]ボタンをクリックします。

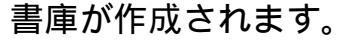

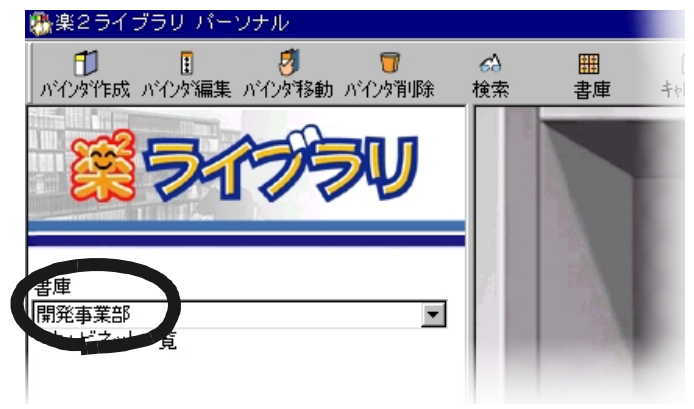

次に、作成した書庫の中に、キャビネットを作成しましょう!

# キャビネットを作成する ①で作成した書庫の中に、キャビネットを作成します。 ※作び

- **1.**キャビネット [キャビネット管理]ダイアログボックスが表示されます。
- 2. キャビネットの名前を全角 16 文字(半角 32 文字)以内で 入力します。

| キャビネット管理 |    |    | ×     |
|----------|----|----|-------|
| タイトル 一開発 | _  |    |       |
| 名前の変更    | 追加 | 印除 | キャンセル |

3. [追加]ボタンをクリックします。

書庫にキャビネットが作成されます。

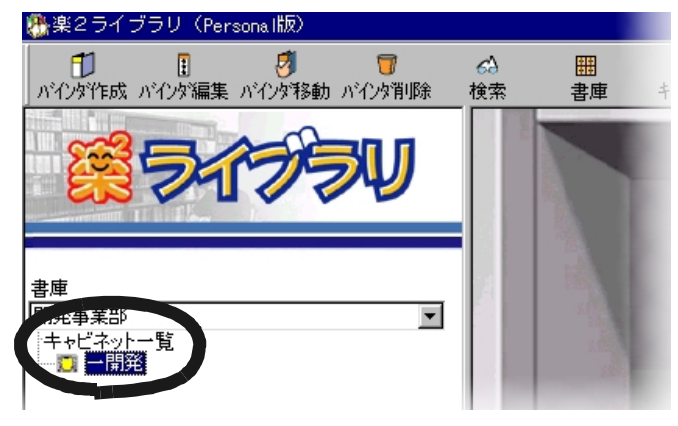

次に、作成したキャビネットの中に、バインダを作成しましょう!

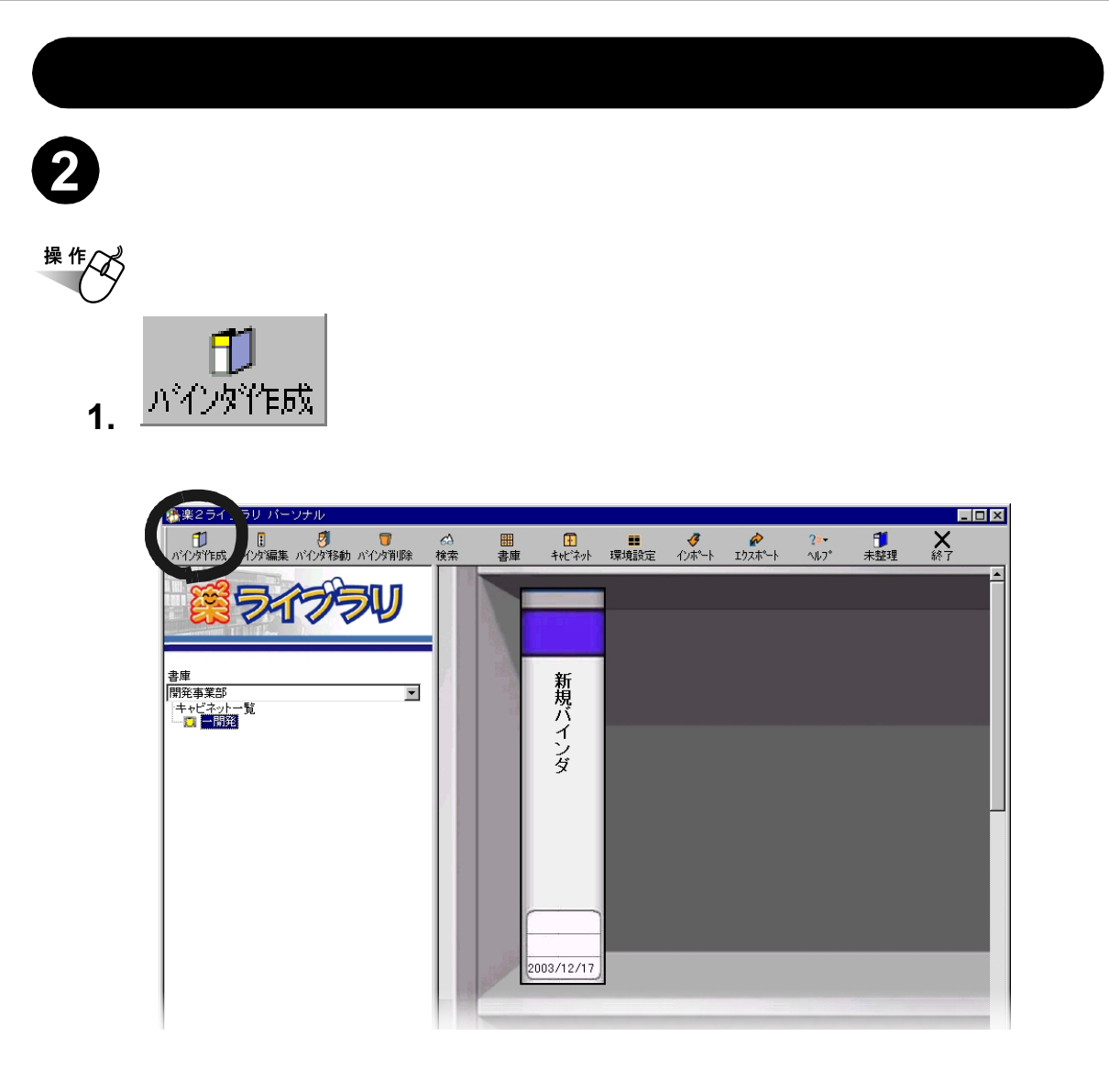

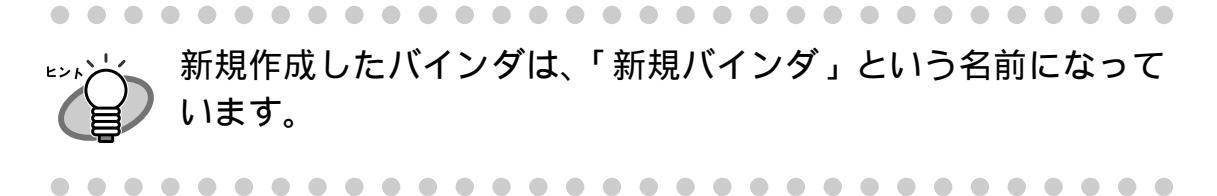

次に、バインダの名前 (タイトル)や日付などを設定しましょう!

#### 「バインダを編集する

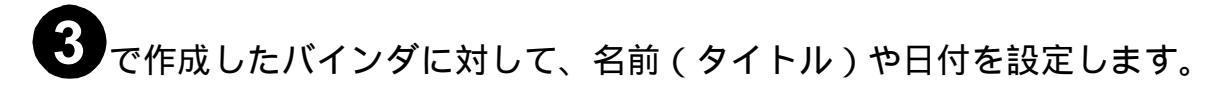

<sup>操作</sup> 1. バインダ (新規バインダ)を選択します。

・ バインダの背表紙をクリックすると、バインダが選択
 されます。
 ・ バインダを選択すると、バインダが赤い枠で囲まれ

ハインタを選択すると、ハインタが赤い枠で囲まれます。

. . . . . . . . . . . . . . . . . .

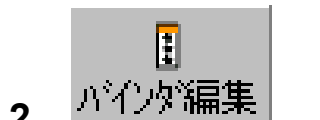

2. <sup>パインが編集</sup>をクリックします。

. . . . . . . . .

[バインダの編集]ダイアログボックスが表示されます。

#### 3. 各項目を設定します。

ここでは、以下のような情報を設定してみます。

| バインダ | 『の編集    |           |            |       |           |          | ×  |
|------|---------|-----------|------------|-------|-----------|----------|----|
|      | ቃለኑル:   | (1列目)     | 企画書        |       | ※画面上で     | は、各列12文字 | まで |
|      |         | (2列目)     |            |       | उर्र⊓्याः | :90      |    |
|      | -管理情報—  |           |            |       |           |          |    |
|      | 上段:     |           | 一開発        |       |           |          |    |
|      | 中段:     |           | 資料         |       |           |          |    |
|      | 下段(日付   | ):        | 04/02/10 💌 |       |           |          |    |
|      | ラベル色:   |           | <u>黄</u>   |       |           |          |    |
|      | ラベル文字:  |           | 開発         |       |           |          |    |
|      | 開き方向:   |           | ⓒ 左から開く (  | つ 右から | 開く        |          |    |
|      | 目次:     |           | ⊙あり ○なし    |       |           |          |    |
|      | ページ内の余日 | <b>á:</b> | ○あり ⊙なし    |       |           |          |    |
|      | キーワード:  |           |            |       |           |          |    |
|      |         |           |            |       |           |          |    |
|      |         |           |            | [     |           |          |    |
|      |         |           |            |       |           |          |    |
|      | ОК      |           | キャンセル      | N     | /ブ(円)     |          |    |

4. [OK] ボタンをクリックします。

設定内容に従って、バインダが編集されます。

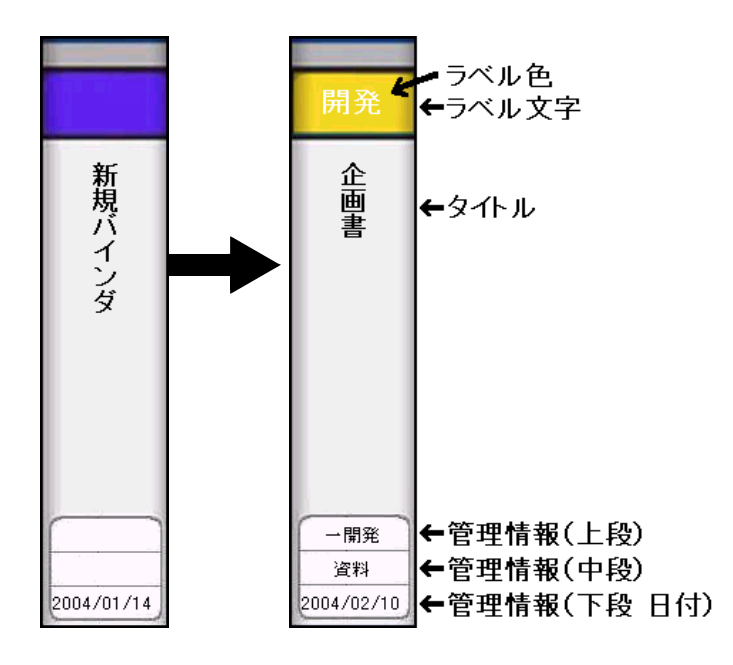

これで、データを格納するためのバインダが準備できました。

- 次に、作成したバインダの中にデータを格納してみましょう。
  - ScanSnap から原稿を読み取る場合は、「ScanSnap から原稿を読み取る」に進んでください。
  - 電子データを取り込む場合は、「Word のデータを取り込む」に 進んでください。

#### ScanSnap から原稿を読み取る ①

コンパクトカラースキャナ ScanSnap (fi-4110EOX、fi-5110EOX)を使用して原稿を読み取って、バインダに追加します。

ScanSnap で読み取る場合、まず、楽<sup>2</sup> ライブラリと ScanSnap を連携する ための準備が必要になります。 この操作は、一度おこなえば、次回以降は不要です。

#### 楽<sup>2</sup> ライブラリと ScanSnap を連携する

- ・ fi-5110EOX をご使用の場合、手順「1.」~「7.」の操作は不要です。ScanSnap Manager の設定画面で、手順「8.」(表示名は「楽2ビューア」)のみおこないます。
  - fi-5110EOX をご使用の場合、[アプリ選択]タブの[オプション]ボタンをクリックし、表示される[オプション]ダイアロ グボックスの「原稿の向きを自動的に補正します」のチェック を外しておくことを推奨します。

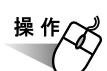

1. ScanSnap Monitor の設定画面を起動し、[アプリ選択] タブ内の[追加と削除]ボタンをクリックします。

> [アプリケーションの追加と削除]ダイアログボックスが表示 されます。

2. [追加]ボタンをクリックします。

| アブリケーションの追加と削除         | ×         |
|------------------------|-----------|
| 🧮 追加されたアプリケーション        |           |
|                        | 追加        |
|                        | FINE      |
|                        | 変更        |
|                        | - 問じる - I |
| ※追加できるアブリケーションは5個までです。 | 14100     |

[追加アプリケーションの設定]ダイアログボックスが表示されます。

## ScanSnap から原稿を読み取る 2

3. [参照]ボタンをクリックします。

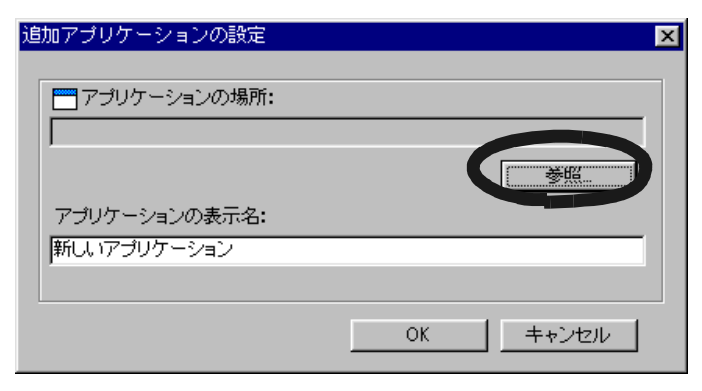

[追加アプリケーションの設定]ダイアログボックスが表示されます。

- 4. ビューア画面(楽2ビューア)がインストールされている フォルダ内の「SSLaunch.exe」を設定して、[開く]ボタ ンをクリックします。
  - 例) C: ¥ Program Files ¥ PFU ¥ Raku2 ¥ SSLaunch.exe 楽<sup>2</sup> ライブラリのショートカットアイコンを設定しないでください。 [追加アプリケーションの設定]ダイアログボックスの 「アプリケーションの場所」に、設定内容が表示されます。
- 5.「アプリケーションの表示名」で、手順「4.」で設定した 「SSLaunch.exe」に対応させる表示名を、分かりやすい 名称に変更します。

6. [OK] ボタンをクリックします。

[アプリケーションの追加と削除]ダイアログボックスに、設定 内容が表示されます。

7. [閉じる]ボタンをクリックします。

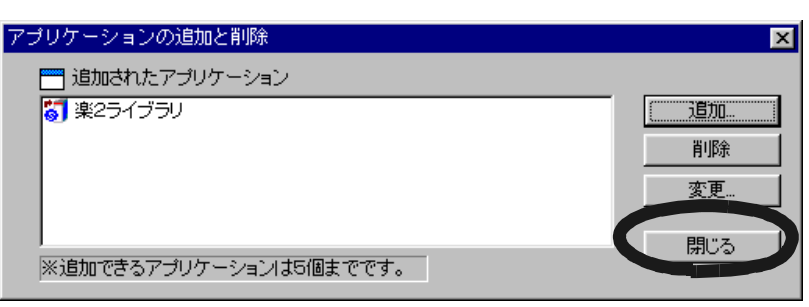

#### ScanSnap から原稿を読み取る 3

8. [アプリ選択]タブの「アプリケーションの選択」で、 手順「5.」で設定した表示名を選択して、[OK] ボタンを クリックします。

| ScanSnap! Monitor - 読み取りと保存に関する設定             | X  |
|-----------------------------------------------|----|
| ScanSnap!                                     |    |
| アプリ選択  保存先   ファイル形式   原稿サイズ   読取りモード   ファイルサイ | ズし |
| 読み取りを行った後で使用するアプリケーション     を選択します。            |    |
| アプリケーションの選択:                                  |    |
| ◎ 楽2ライブラリ                                     |    |
| アプリケーションを起動しません(ファイル(保存のみ)                    |    |
|                                               |    |
| 道加と即味                                         |    |
| OK ++ンセル                                      |    |

次に、読み取り操作をおこないます。

#### (読み取り操作をおこなう

操作

- 9ページで作成したバインダ(企画書)を、ダブルクリック して表示します。
- 2. ScanSnap に原稿をセットします。
- 3. ビューア画面が最前面に表示された状態で、ScanSnapの 読取りボタンを押します。

読み取りが実行され、原稿がバインダに追加されます。

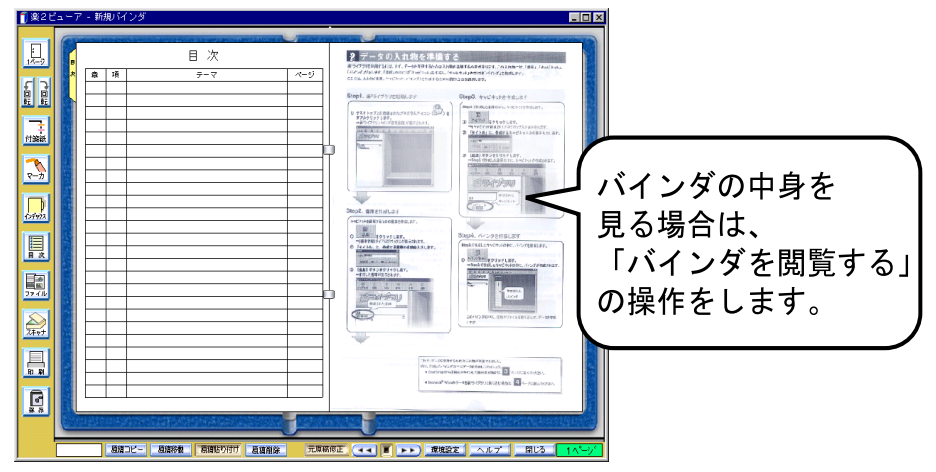

続けて別の原稿をスキャンする場合、手順「2.」~「3.」を繰り返します。 この場合、現在表示されているページの前にデータが読み取られます。

#### Word のデータを取り込む

パソコン上のフォルダからファイルを取り込んで、バインダに追加します。

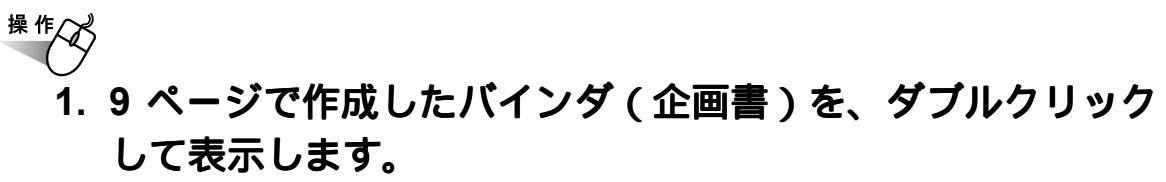

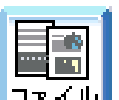

2. ビューア画面の ファマル をクリックします。

[ファイルを選ぶ(イメージ変換時、関連付けアプリの印刷機能を使用します)]ダイアログボックスが表示されます。

3. 取り込む Word データを指定して、[開く]ボタンを クリックします。

| ファイルを選ぶ(イ               | メージ変換時、関連付けアプリの5 | 印刷機能を使用します) | ? ×  |
|-------------------------|------------------|-------------|------|
| ファイルの場所型:               | 合 My Documents   | 💽 🖻 🛃 🖻     |      |
| 画プレゼン資料.do              | 0                |             |      |
|                         |                  |             |      |
|                         |                  |             |      |
|                         |                  |             |      |
| ,<br>ファイル名( <u>N</u> ): | プレゼン資料.doc       | 開始          |      |
| ファイルの種類(工):             | すべてのファイル(*.*)    | ▼ +n        | 7211 |

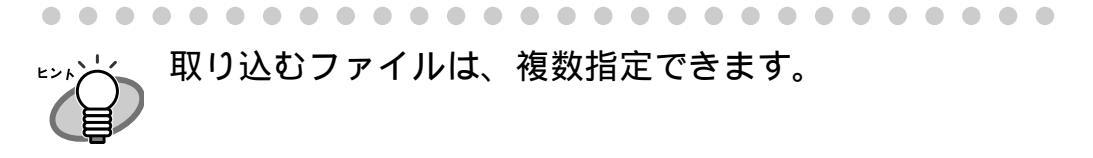

. . . . . . . . . . . . . . . . .

| 1 2 2 1 | ギューア - 新規バインダ                                   |                     |
|---------|-------------------------------------------------|---------------------|
|         |                                                 |                     |
|         |                                                 | 取り込み直後は、            |
|         |                                                 | されます。バインダの中身を見る場合は、 |
|         |                                                 | 「バインダを閲覧する」         |
|         |                                                 |                     |
|         | 8832ビー「約8時後」「別第55月7」         538月後」         元年秋 |                     |

取り込んだ Word データがバインダに追加されます。

続けて別の Word データを取り込む場合、手順「2.」~「3.」を繰り返します。 この場合、現在表示されているページの前にデータが取り込まれます。

## バインダを閲覧する

「ScanSnap から原稿を読み取る」または「Word のデータを取り込む」で バインダに格納したデータを閲覧します。

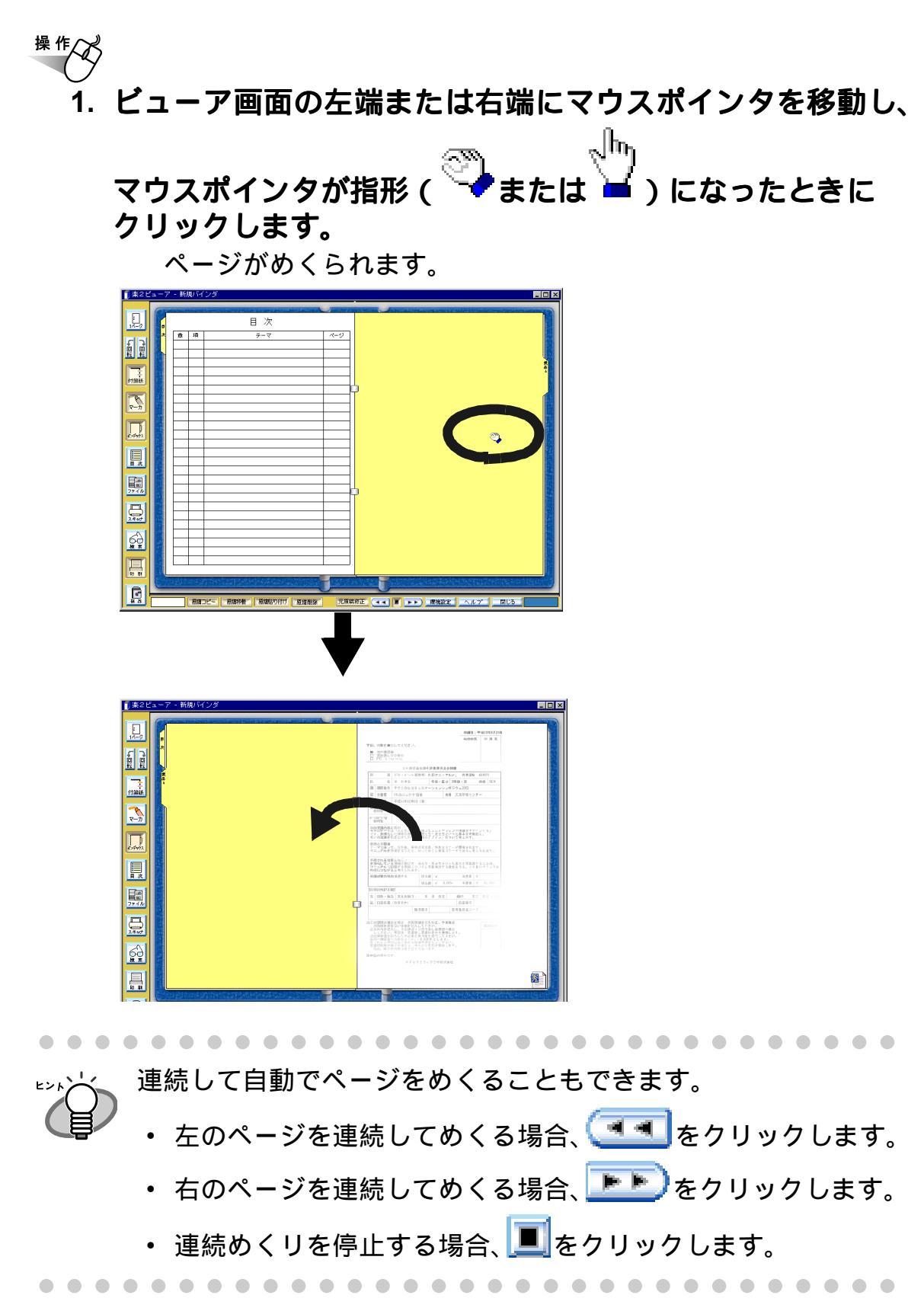

次のステップに進みましょう!

### 楽<sup>2</sup> ライブラリを終了する

楽<sup>2</sup> ライブラリを終了します。

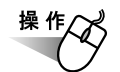

1. ビューア画面の 閉じる をクリックします。 ビューア画面が閉じ、バインダ管理画面に戻ります。

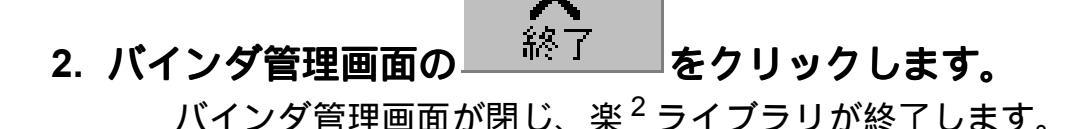

これで、楽<sup>2</sup>ライブラリの基本操作は終了です!

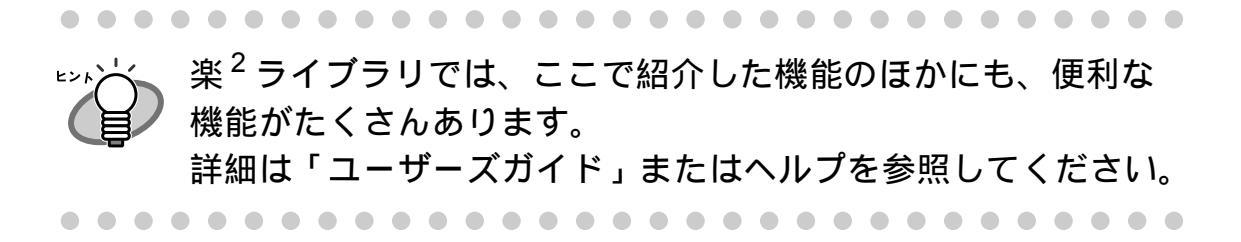

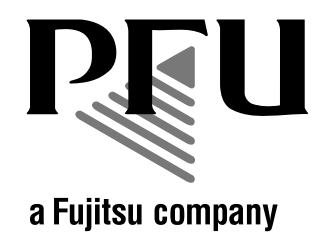

#### 楽<sup>2</sup> ライブラリ スタートアップガイド

P2WW-1810-01 発行日 2004 年 2 月 発行責任 株式会社 PFU Printed in JAPAN

本書の内容は、改善のため事前連絡なしに変更することがあります。 本書に記載されたデータの使用に起因する第三者の特許権およびその他の 権利の侵害については、当社はその責任を負いません。 無断転載を禁じます。